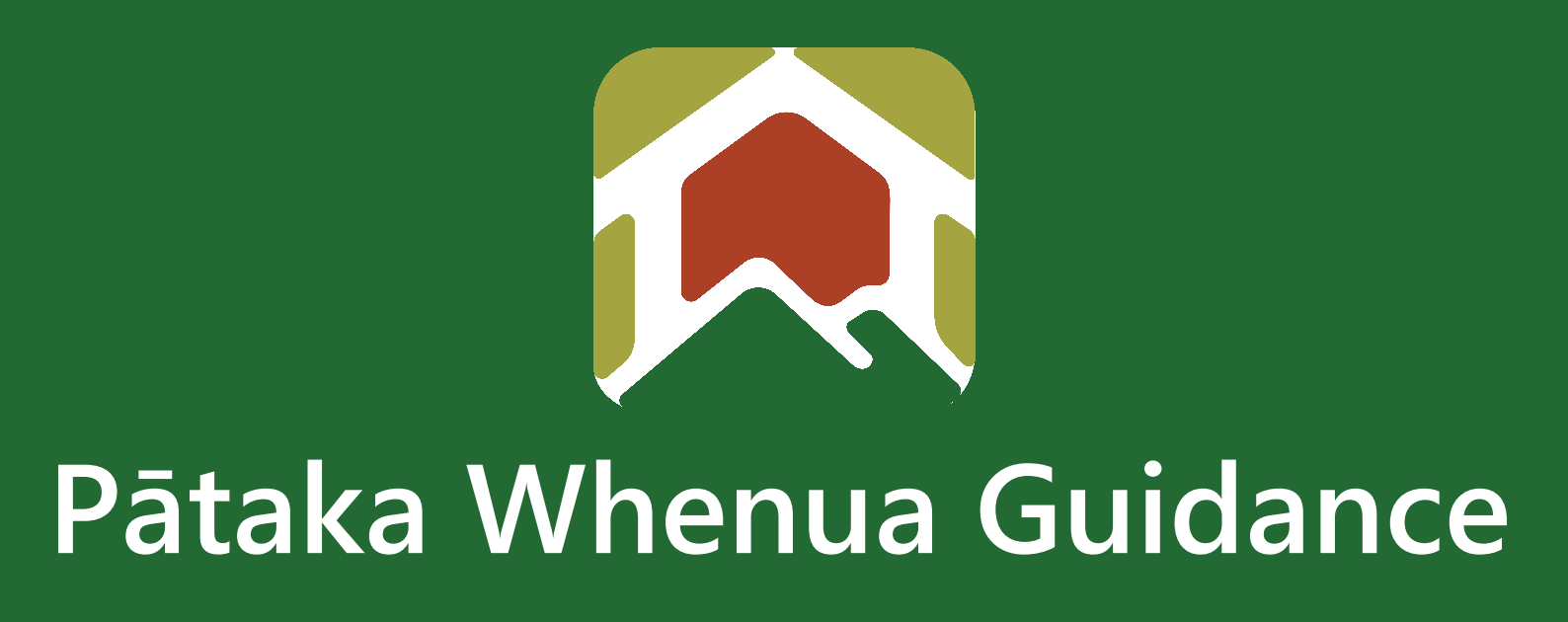

# Forgot Password Guide

Date produced: 14 August 2023 Last modified: 13 December 2023

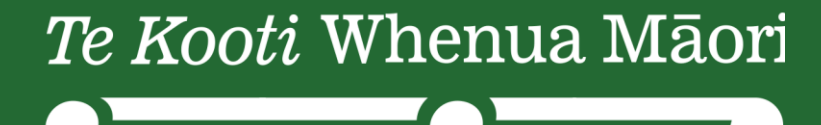

Māori Land Court

## Forgot Password Guide

Te Kooti Whenua Māori – Māori Land Court

If you forget your password, please follow these instructions.

#### Step 1

1.1 Click on "Forgot password"

| 8 | username        | and the second second |
|---|-----------------|-----------------------|
|   |                 | A A A                 |
|   | Login           |                       |
|   | Forgot password |                       |

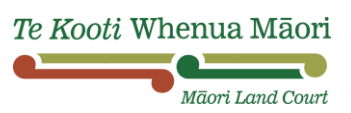

- 1.2 Type in your Username. By default, if you haven't changed it to a customised one, then your Username would be your email without the "domain". For example, if your email is "māorilandcourt123@justice.govt.nz", then your Username would be "māorilandcourt123". If you have forgotten your Username, you will need to contact the Māori Land Court
- 1.3 Enter the CAPTCHA and then click "Submit & Proceed"

| Reset password                         |                               |  |
|----------------------------------------|-------------------------------|--|
| Having trouble loggin                  | g in?                         |  |
| Don't worry, it happens to the best of | us                            |  |
| () You will be asked to submit your s  | ecurity answers on next step. |  |
| Username                               |                               |  |
| I                                      |                               |  |
|                                        |                               |  |
| Type the characters you see in the pio | ture below                    |  |
| 227mmp C                               |                               |  |
| Enter CAPTCHA                          |                               |  |
| Cancel Submit & Proceed                | ]                             |  |
|                                        |                               |  |

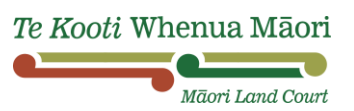

\_

2.1 Answer the two security questions that you chose when you created your account

| Reset password   Please answer the following security questions   These are the questions you answered at the time of registration   What city were you born in?*   Value cannot be blank   What is your high school name?*   Value cannot be blank   Value cannot be blank   Submit & Proceed | Reset password   Please answer the following security questions   These are the questions you answered at the time of registration   What city were you born in?*   Value cannot be blank   What is your high school name? *   Value cannot be blank   Value cannot be blank   Submit & Proceed   |                                                                  |
|----------------------------------------------------------------------------------------------------|----------------------------------------------------------------------------------------------------|------------------------------------------------------------------|
| Please answer the following security questions These are the questions you answered at the time of registration What city were you born in?* Value cannot be blank What is your high school name?* Value cannot be blank Value cannot be blank Sancel Submit & Proceed                         | Please answer the following security questions   These are the questions you answered at the time of registration   What city were you born in? *                                                                                                    | Reset password                                                   |
| These are the questions you answered at the time of registration          What city were you born in? *         Value cannot be blank         What is your high school name? *         Value cannot be blank         Value cannot be blank         Submit & Proceed                            | These are the questions you answered at the time of registration          What city were you born in? *         Value cannot be blank         What is your high school name? *         Value cannot be blank         Value cannot be blank         Value cannot be blank         Submit & Proceed | Please answer the following security questions                   |
| What city were you born in? * Value cannot be blank What is your high school name? * Value cannot be blank Value cannot be blank Cancel Submit & Proceed                                                                                                    | What city were you born in? *   Value cannot be blank   What is your high school name? *   Value cannot be blank   Value cannot be blank   Cancel   Submit & Proceed                                                                                                    | These are the questions you answered at the time of registration |
| Value cannot be blank What is your high school name? * Value cannot be blank Value cannot be blank Cancel Submit & Proceed                                                                                                    | Value cannot be blank What is your high school name? * Value cannot be blank Value cannot be blank Cancel Submit & Proceed                                                                                                    | What city were you born in? *                                    |
| Value cannot be blank Cancel Submit & Proceed                                                                                                    | Value cannot be blank Cancel Submit & Proceed                                                                                                    | Value cannot be blank<br>What is your high school name? *        |
|                                                                                                    |                                                                                                    | Value cannot be blank Cancel Submit & Proceed                    |

### Step 3

3.1 Enter your new Password, then click "Submit & Proceed"

| Reset Password                                                                                                    |
|----------------------------------------------------------------------------------------------------|
| Please enter your new password                                                                                                    |
| <sup>①</sup> Notes                                                                                                    |
| <ul> <li>New password should not match with your old password.</li> </ul>                                                                                             |
| <ul> <li>Password must be minimum 10 character(s), contain at least :<br/>1 capital letter(s), 1 number(s) and 1 special character(s) (e.g. !@#\$%^&amp;*)</li> </ul> |
| <ul> <li>You will be asked to verify your email on the next step.</li> </ul>                                                                                          |
| Password *                                                                                                    |
|                                                                                                    |
| Confirm Password *                                                                                                    |
|                                                                                                    |
| Cancel Submit & Proceed                                                                                                    |

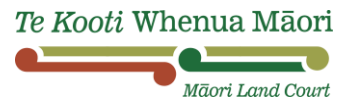

3.2 Check your email for the verification code, then enter the code and click "Verify"

| Reset Password                                                                                            |                                         |
|----------------------------------------------------------------------------------------------------|-----------------------------------------|
| Please verify your email                                                                                  |                                         |
| <ul> <li>We have sent you the verification code in verification code to activate your account.</li> </ul> | your registered email. Please enter the |
| /erification code *                                                                                       |                                         |
| Your verification sent in your inbox                                                                      | Verify                                  |

#### **3.3** Now you should be able to login:

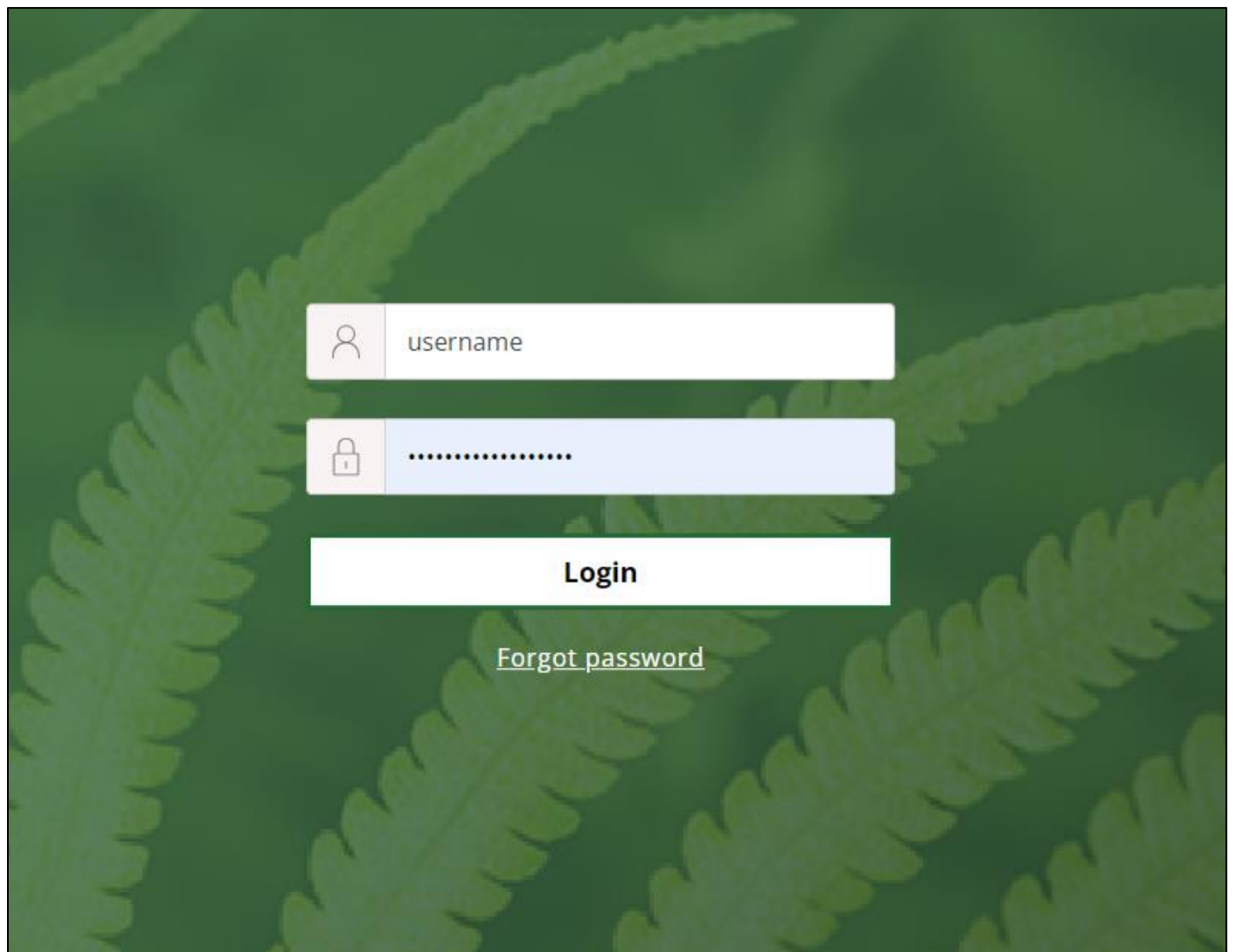

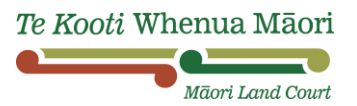